# TUTORIAL PARA DIRECTORES

# SEGUIMIENTO DE CARGA

**Nivel Secundario** 

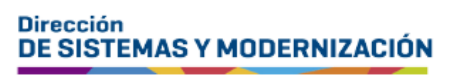

Ministerio de EDUCACIÓN

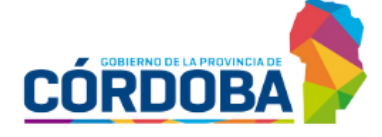

Subsecretaría de Fortalecimiento Institucional

# ÍNDICE

| SEGUIMIENTO DE CARGA                 | 3  |
|--------------------------------------|----|
| 1. Acceso                            | 5  |
| 2. Cambio de Ciclo                   | 6  |
| 3. IPE (Informe de Progreso Escolar) | 7  |
| 4. Pases                             | 9  |
| 5. Asistencia Diaria                 | 11 |
| 6. Vínculo Familiar                  | 14 |

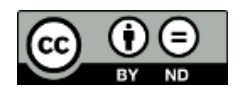

# Sistema Gestión Estudiantes

#### **SEGUIMIENTO DE CARGA**

Esta funcionalidad permite al director, personal autorizado y preceptores del establecimiento, a acceder a un reporte del avance en el registro de información en el Sistema Gestión Estudiantes, en adelante SGE, de la siguiente información:

| Establecimientos con:                                                                                  |                                                                   |  |  |  |  |  |  |
|----------------------------------------------------------------------------------------------------|-------------------------------------------------------------------|--|--|--|--|--|--|
| Régimen Tradicional                                                                                    | Nuevo Régimen Académico                                           |  |  |  |  |  |  |
| Cambio de Ciclo<br>Informe de Progreso Escolar (IPE)<br>Pases<br>Asistencia Diaria<br>Vínculo Familiar | Cambio de Ciclo<br>Pases<br>Asistencia Diaria<br>Vínculo Familiar |  |  |  |  |  |  |

La información se muestra a través de dos instrumentos:

- o Gráficos
- o Termómetros

A través de gráficos, se informa lo que se encuentra PENDIENTE DE REGISTRAR, en cada año que posee el establecimiento, sin especificación de secciones.

A su vez, cada gráfico informa la fecha y hora de actualización de los datos que está mostrando.

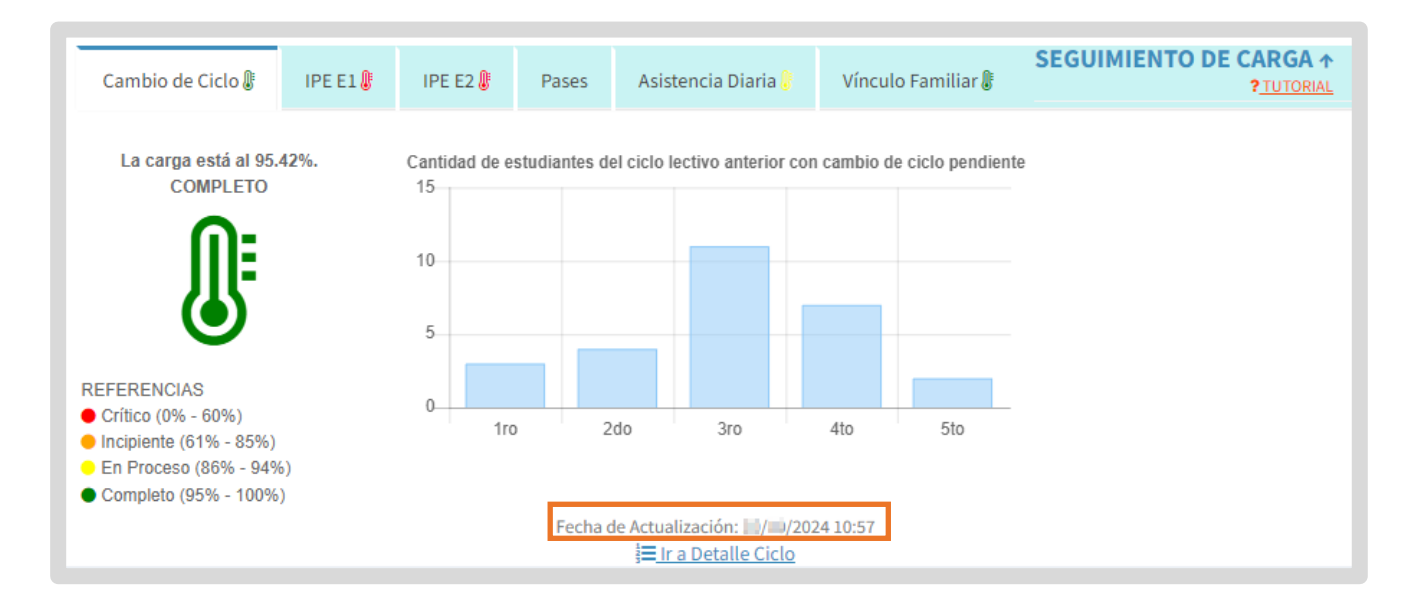

También cuenta con un termómetro a través del cual se informa el PORCENTAJE DE AVANCE de carga que posee el establecimiento en relación al registro de Cambio de Ciclo, IPE, Asistencia Diaria y Vínculo Familiar.

Este termómetro cambia de color en función del porcentaje de avance en el registro de información estas funcionalidades, teniendo en cuenta las referencias que se muestran debajo del mismo.

En el Ejemplo 1, se puede ver un establecimiento que posee el 6,25% de la información registrada, por lo que, al tener menos del 60% se encuentra en estado CRÍTICO y el termómetro se muestra de color rojo.

En el Ejemplo 2, se puede ver un establecimiento que posee el 100% de la información registrada, por lo tanto, se encuentra en estado COMPLETO y el termómetro se muestra de color verde.

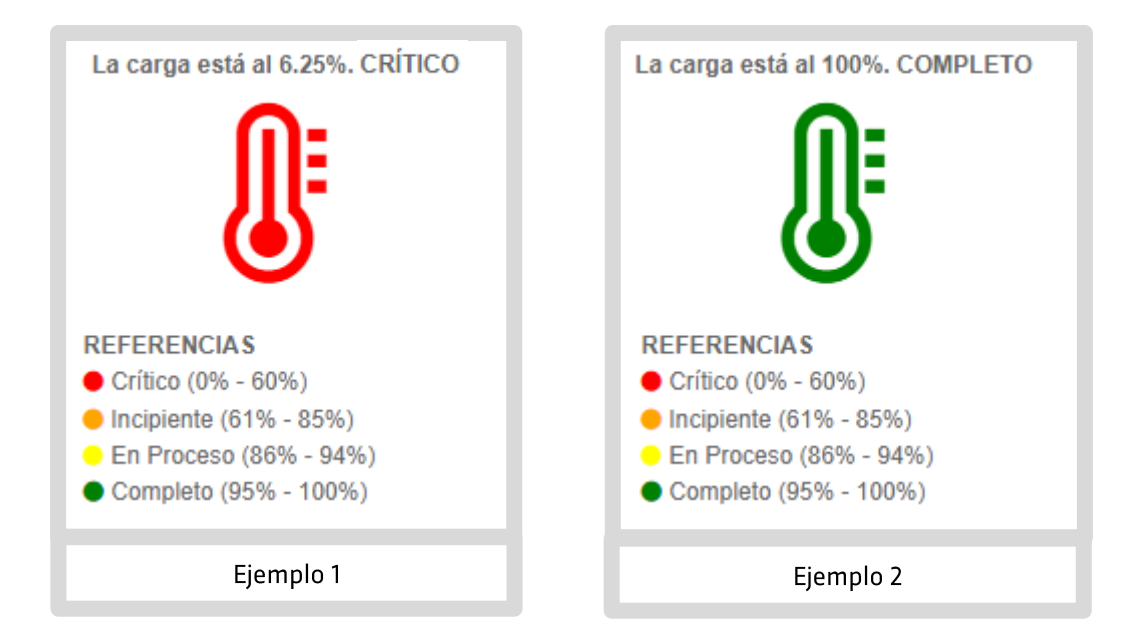

## **1. Acceso**

- La información de Seguimiento de carga se muestra en la parte superior de la página de inicio.
  - A través de una serie de pestañas o solapas, se puede acceder al reporte que publica el SGE en cada uno de los ítems que contiene.
  - En estas pestañas, a excepción de Pases, se muestra también un termómetro que permite identificar el nivel de avance en el registro de cada una de estas funcionalidades.

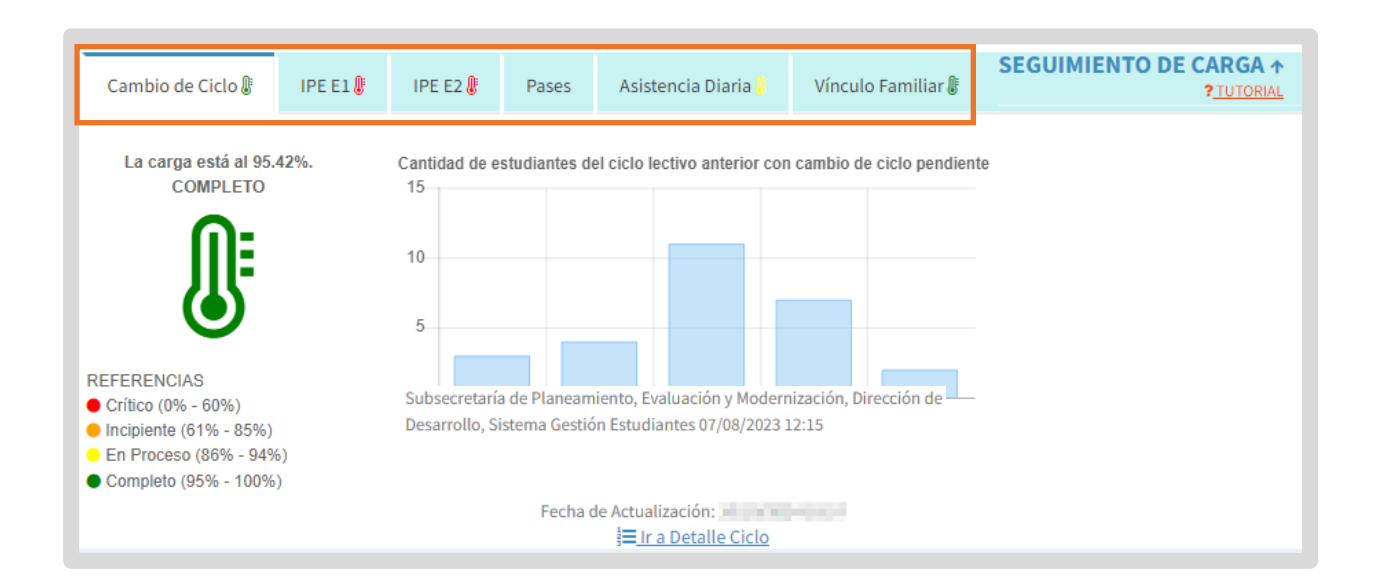

# 2. Cambio de Ciclo

En este apartado se muestra a través del gráfico, la cantidad de estudiantes por año, que tienen pendiente de realizar el cambio de ciclo lectivo.

Cuando no hay Cambios de Ciclo pendientes de realizar, el gráfico se muestra vacío.

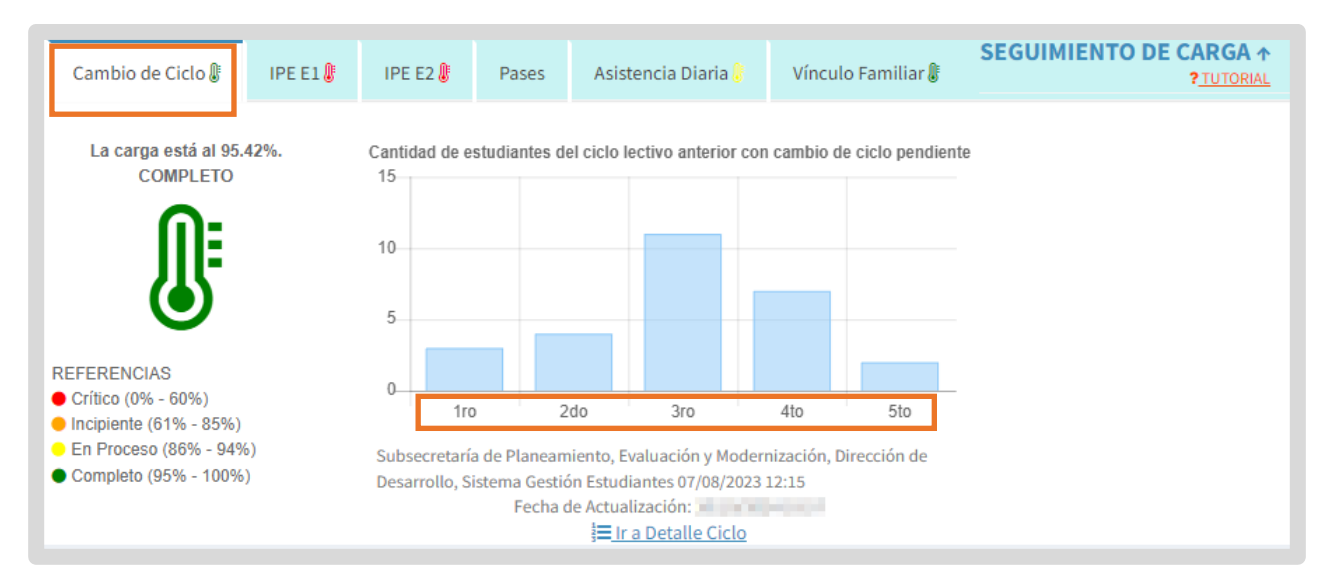

El botón **El Detalle Ciclo** lo direcciona a la funcionalidad Cambiar Ciclo Lectivo para proceder a realizar los cambios que se encuentran pendientes.

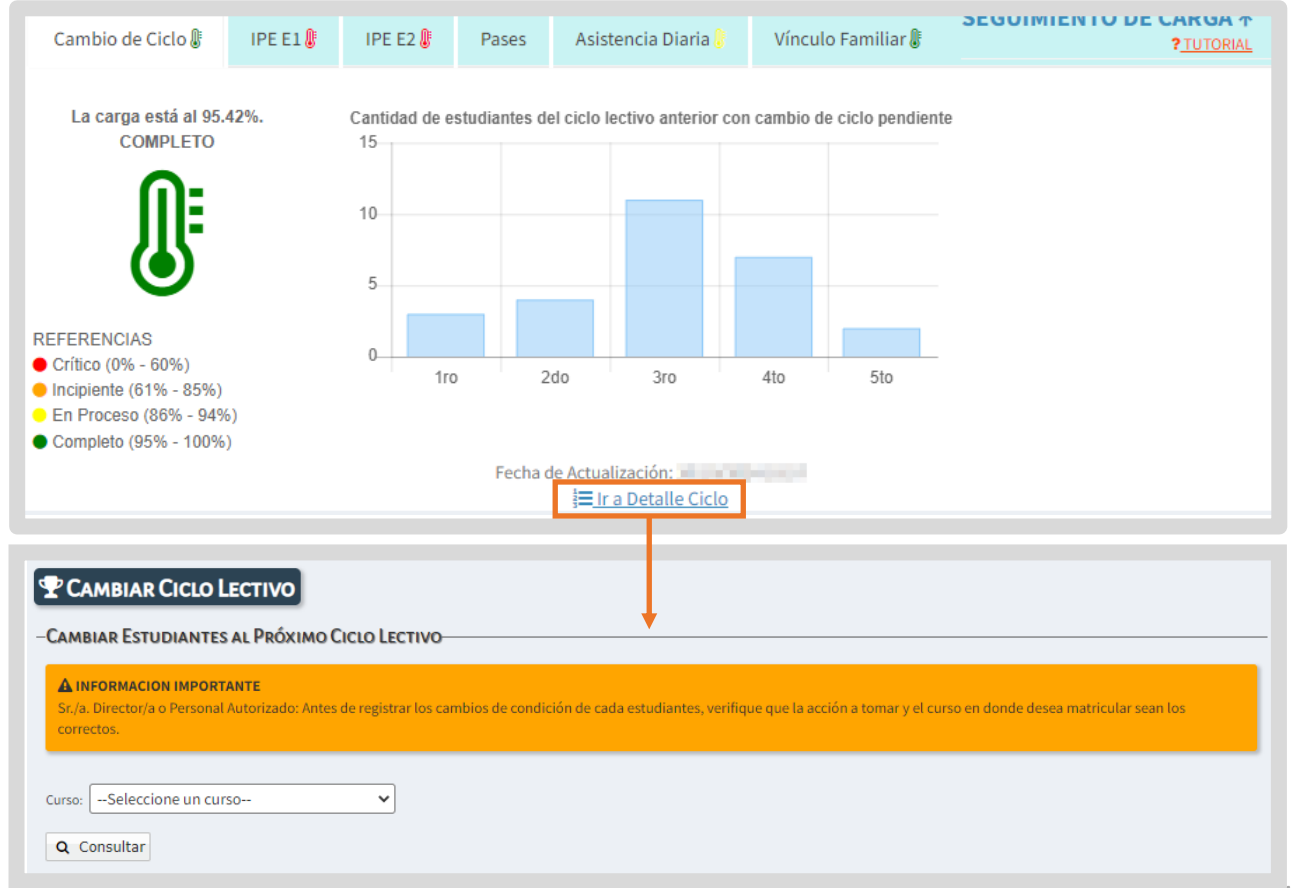

## **3. IPE (Informe de Progreso Escolar)**

Aquí se informa, en función de la etapa y ciclo lectivo que se encuentre transitando en ese momento, el porcentaje de Informes de Progreso que se encuentran:

- Sin poder finalizar: se muestra en color rojo cuando aún no se ha registrado por parte de los docentes, al menos una calificación, por espacio curricular y por ese motivo, no están en condiciones de finalizar los IPE.
- En condiciones de finalizar: se muestra en color naranja, cuando los docentes han hecho un registro parcial de al menos una calificación, por espacio curricular y el IPE no ha sido finalizado todavía.
- Finalizado: se muestra en color verde, cuando los docentes de todos los espacios curriculares registraron las calificaciones de todos sus estudiantes y el directivo o personal autorizado, realizó el procedimiento de finalización. En esta instancia, el IPE está en condiciones de imprimir.

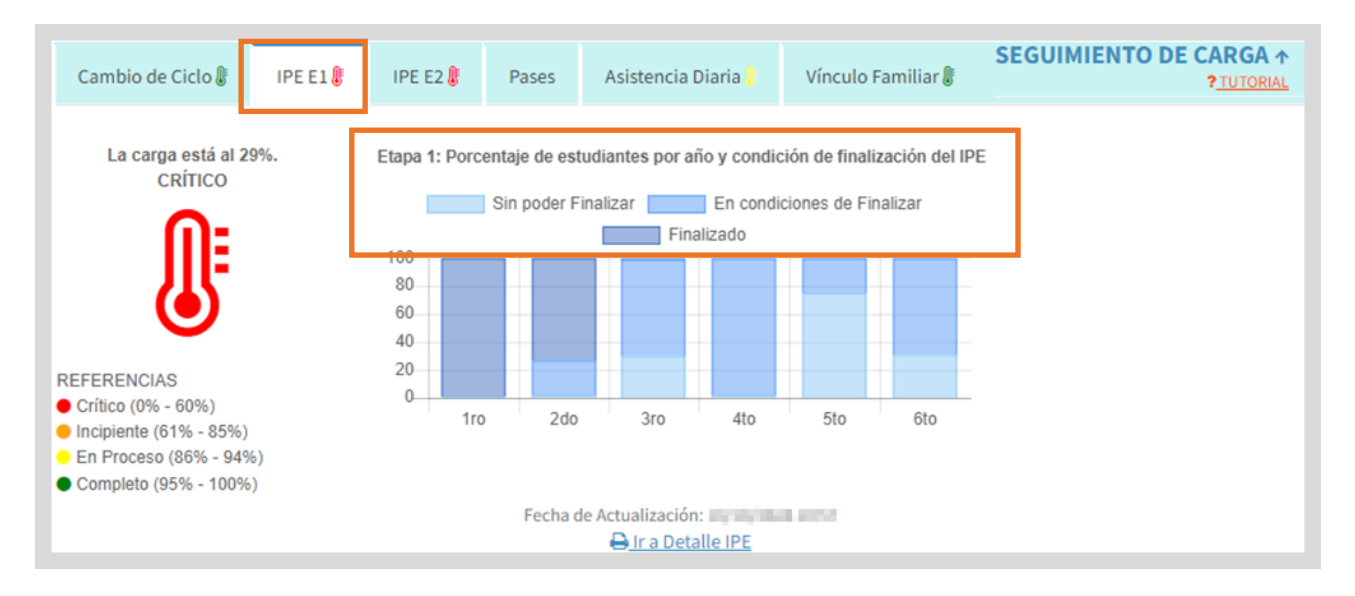

A través del botón <u>I a Detalle IPE</u> se accede a la funcionalidad que permite ver e imprimir los IPE.

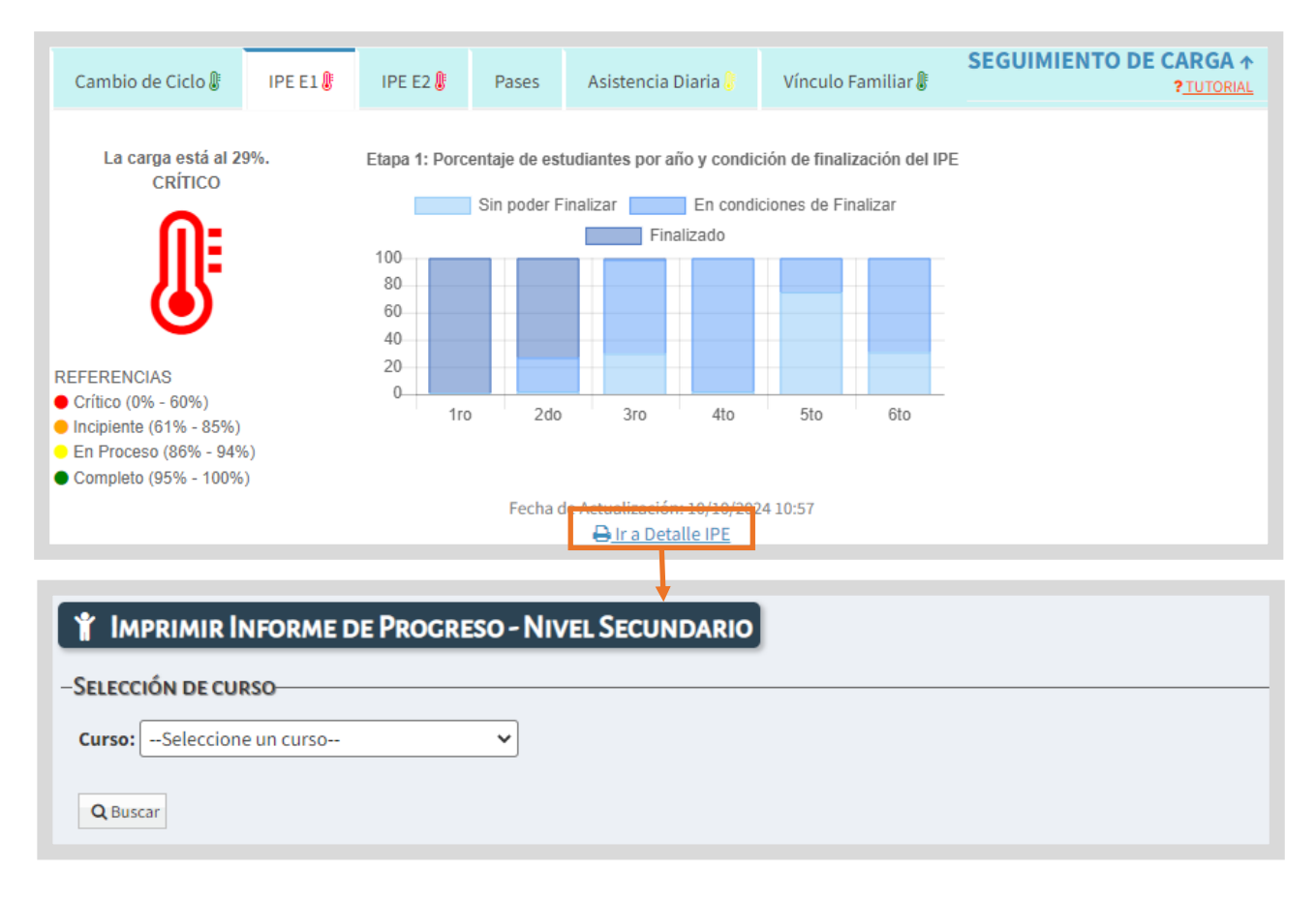

## 4. Pases

En esta sección se informa a través del gráfico, los pases que se encuentran pendientes de realizar.

- En naranja, se muestra la cantidad de pases Pendientes de Ingreso.
- En celeste, se informan la cantidad de pases Pendientes de Egreso.

| Cambio de Ciclo 🎚 | IPE 🌡 | Pases | Asistencia Diaria 🎚                         | Vinculo Familiar 🖟                                                                                                    |                 | SEGUIMIENTO DE CARGA<br>? <u>TUTORIAL</u>      |
|-------------------|-------|-------|---------------------------------------------|----------------------------------------------------------------------------------------------------|-----------------|------------------------------------------------|
|                   |       | 1     | Cantidad de<br>Pases que ingre<br>1ro 2do 3 | e pases sin resolución<br>esan Pases que egresan<br>6to<br>Pases que ingresan<br>Pases que egresan:<br>Pases que egresan: | : <b>1</b><br>0 | ✓ Ir a Detalle Egresos ✓ Ir a Detalle Ingresos |

El botón <u>Ir a Detalle Ingresos</u> lo direcciona a la funcionalidad Gestionar Ingreso por Pase.

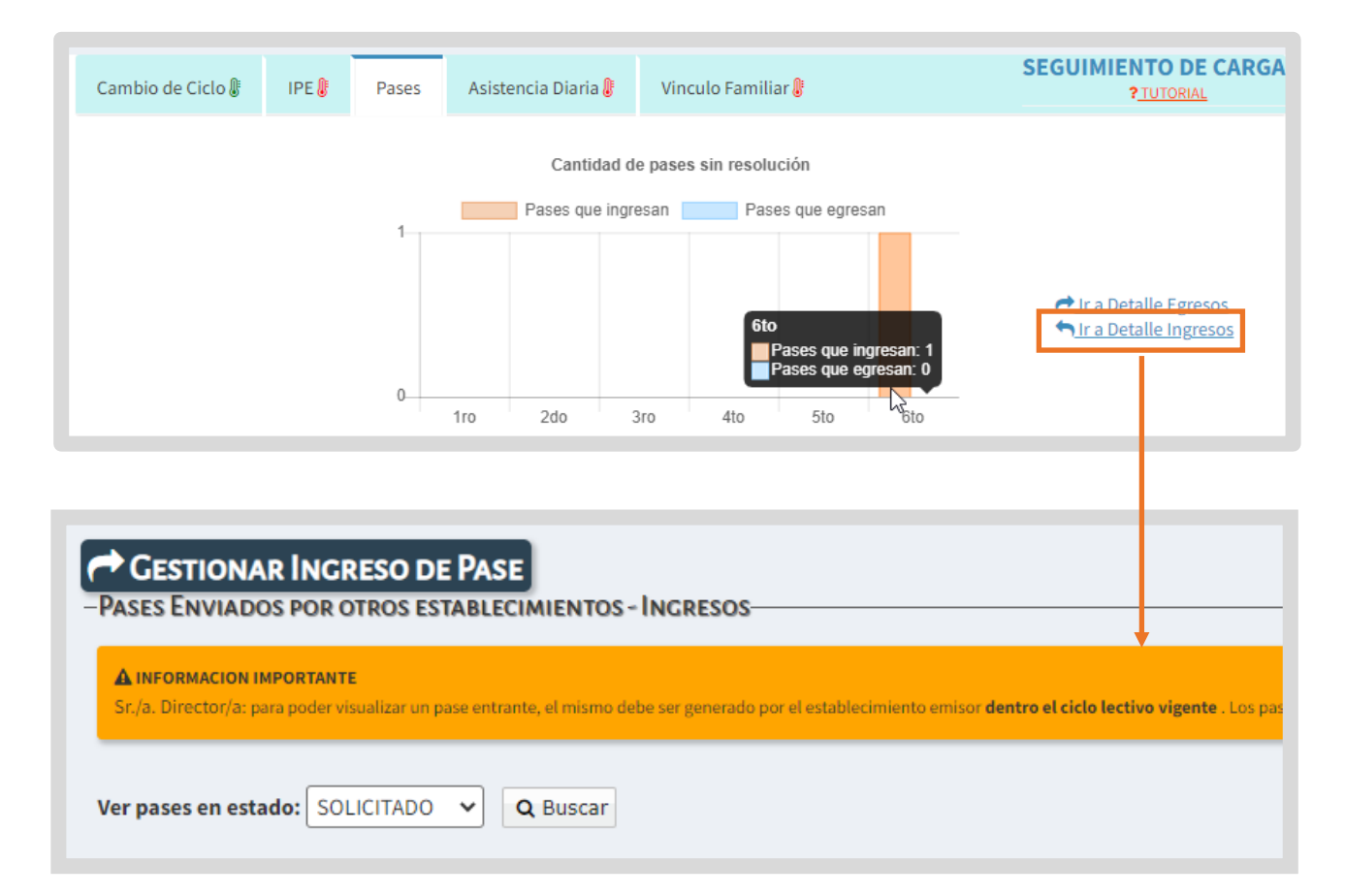

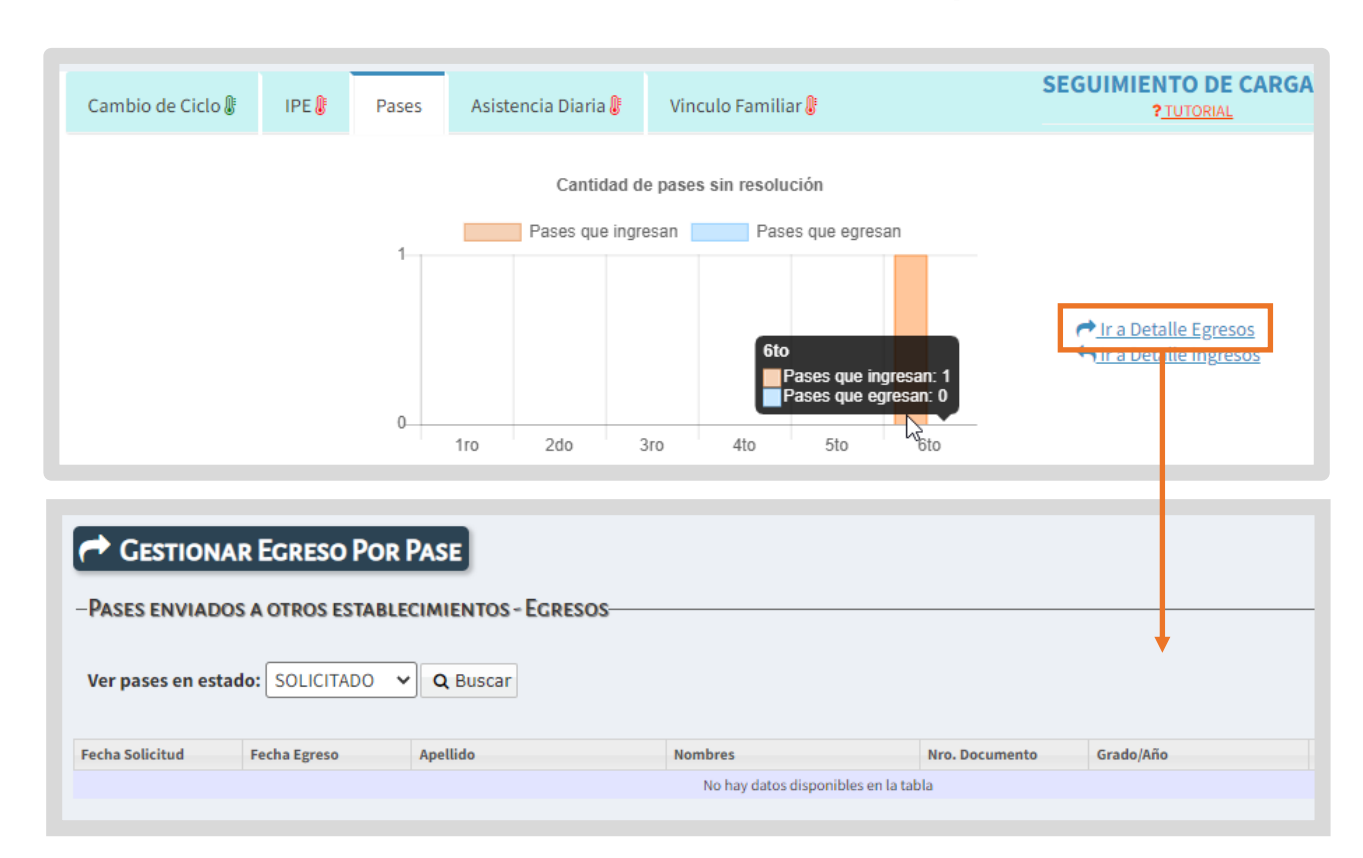

El botón Clara Detalle Egresos Io lleva a la funcionalidad Gestionar Egreso por Pase.

## **5. Asistencia Diaria**

En esta sección se informa la cantidad de días en los cuales no se ha realizado el registro de la asistencia.

Esta cantidad se actualiza en función de los días hábiles transcurridos desde el primer día de clases del ciclo lectivo actual.

Si el establecimiento tiene más de un turno, se deja de contar el día como pendiente cuando se registra la asistencia en todos los turnos.

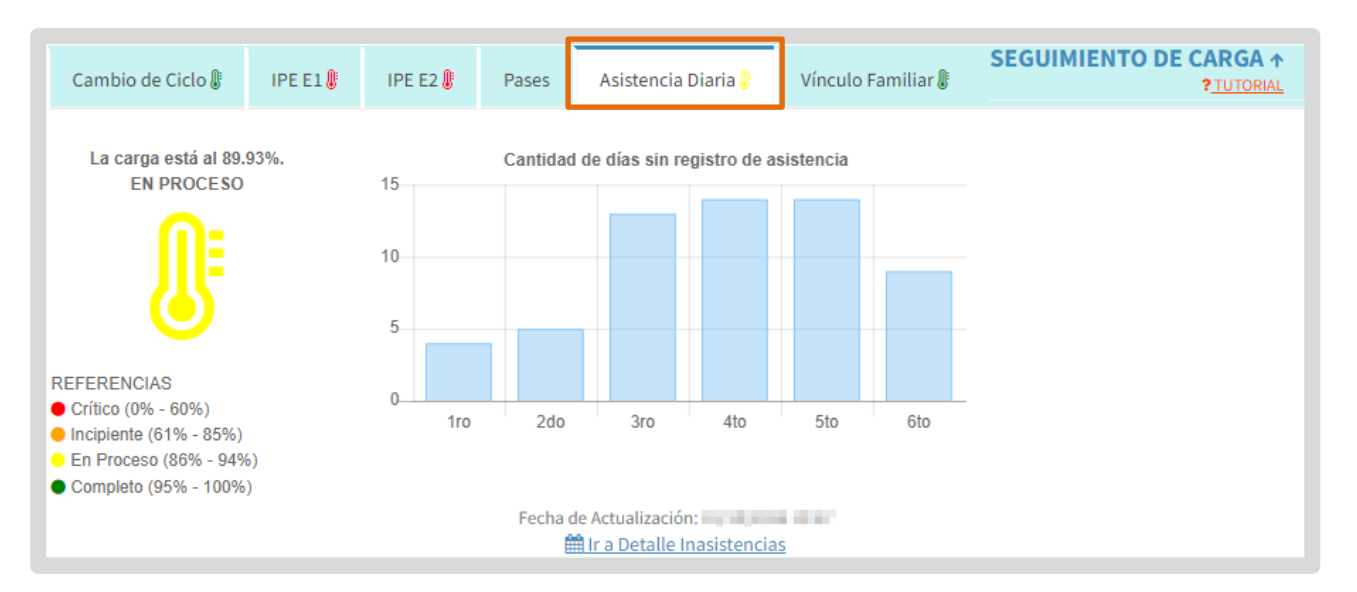

La información que se muestra en el gráfico se encuentra asociada a la funcionalidad Calendario Escolar. El acceso a esta funcionalidad se encuentra en el menú, dentro de la sección Institucional.

| Reportes                       |                                |                                         |                                           |
|--------------------------------|--------------------------------|-----------------------------------------|-------------------------------------------|
| rogreso y Calificaciones       | C Accesos Directos             |                                         | Buscar (mínimo 3 caracteres) - Ej: PAICOF |
| nstitucional                   | institucional                  |                                         |                                           |
| Cambiar Estudiante de<br>isión |                                |                                         |                                           |
| Gestionar Egreso por Pase      | 13                             | e                                       | ÷.                                        |
| Gestionar Ingreso por Pase     | Cambiar Estudiante de División | Gestionar Egreso por Pase               | Gestionar Ingreso por Pase                |
| Gestionar Asistencias          |                                |                                         |                                           |
| /isualizar Inasistencias       |                                |                                         |                                           |
| estionar Alertas -             | <b>#</b>                       | <b>m</b>                                | <b>m</b>                                  |
| encias<br>Jondorio Eccolor     | Gestionar Asistencias          | Visualizar Inasistencias                | Gestionar Alertas - Inasistencias         |
| estionar Conceptos             |                                |                                         |                                           |
| esionales                      |                                |                                         |                                           |
| nalíticos y Títulos            | 🛱<br>Calendario Escolar        | I≣<br>Gestionar Conceptos Profesionales |                                           |
| · · · ·                        |                                |                                         |                                           |

👝 Dentro del calendario, se muestran los días feriados decretados a nivel nacional. También se detallan aquellos días de no actividad que corresponden a la localidad en que se encuentra situado el establecimiento. Estos no pueden editarse.

| Cale    | ndario Escolar     | Breve Descripción |                       |                 |  |  |  |  |  |
|---------|--------------------|-------------------|-----------------------|-----------------|--|--|--|--|--|
| Calend  | Calendario Escolar |                   |                       |                 |  |  |  |  |  |
| Dias de | No Actividad       |                   | Agregar Nuevo Dia     | de No Actividad |  |  |  |  |  |
|         | FECHA              | TIPO CALENDARIO   | TIPO DIA NO ACTIVIDAD | ACCION          |  |  |  |  |  |
|         | 24/03/2023         | NACIONAL          | FERIADO INAMOVIBLE    |                 |  |  |  |  |  |
|         | 02/04/2023         | NACIONAL          | FERIADO INAMOVIBLE    |                 |  |  |  |  |  |
|         | 06/04/2023         | NACIONAL          | DIA NO LABORABLE      |                 |  |  |  |  |  |

Desde el botón

Agregar Nuevo Dia de No Actividad

el establecimiento tiene la posibilidad de registrar sus propios días de no actividad, es decir, incluir aquellos días en los que, por motivos particulares, no habrá actividad en el establecimiento en NINGUNO de sus turnos.

Al ingresar, indicar el motivo y la fecha en que no habrá actividad en el

+ Agregar Nuevo Dia de No Actividad establecimiento. Seleccionar

| gregar Dia de No Actividad                                                                                 |   | X                                         |
|----------------------------------------------------------------------------------------------------|---|-------------------------------------------|
| Tipo de Dia:                                                                                               |   | Fecha:                                    |
| Seleccione un Tipo de Dia de No Actividad                                                                  | ~ |                                           |
| Seleccione un Tipo de Dia de No Actividad<br>FERIADO TRASLADABLE<br>FERIADO INAMOVIBLE<br>DIA NO LABORABLE |   | (debe pertenecer al ciclo lectivo actual) |
| OTROS                                                                                                    |   | Salir + Agregar Nuevo Dia de No Actividad |

Al realizar esta acción, los días sin actividad agregados por el establecimiento, se mostrarán en verde y en la columna ACCIÓN se habilitarán los botones para eliminar o editar el día agregado.

| FECHA      | TIPO CALENDARIO | TIPO DIA NO ACTIVIDAD | ACCION |
|------------|-----------------|-----------------------|--------|
| 24/03/2023 | NACIONAL        | FERIADO INAMOVIBLE    |        |
| 28/03/2023 | EMPRESA         | FERIADO TRASLADABLE   |        |
| 02/04/2023 | NACIONAL        | FERIADO INAMOVIBLE    |        |
| 06/04/2023 | NACIONAL        | DIA NO LABORABLE      |        |

Los días sin actividad que se registran en el Calendario Escolar no se computan como días en el que no se ha realizado el registro de la asistencia dentro del gráfico de Asistencia.

También dentro de la funcionalidad Gestionar Asistencias se deshabilita en esa fecha el registro de esta.

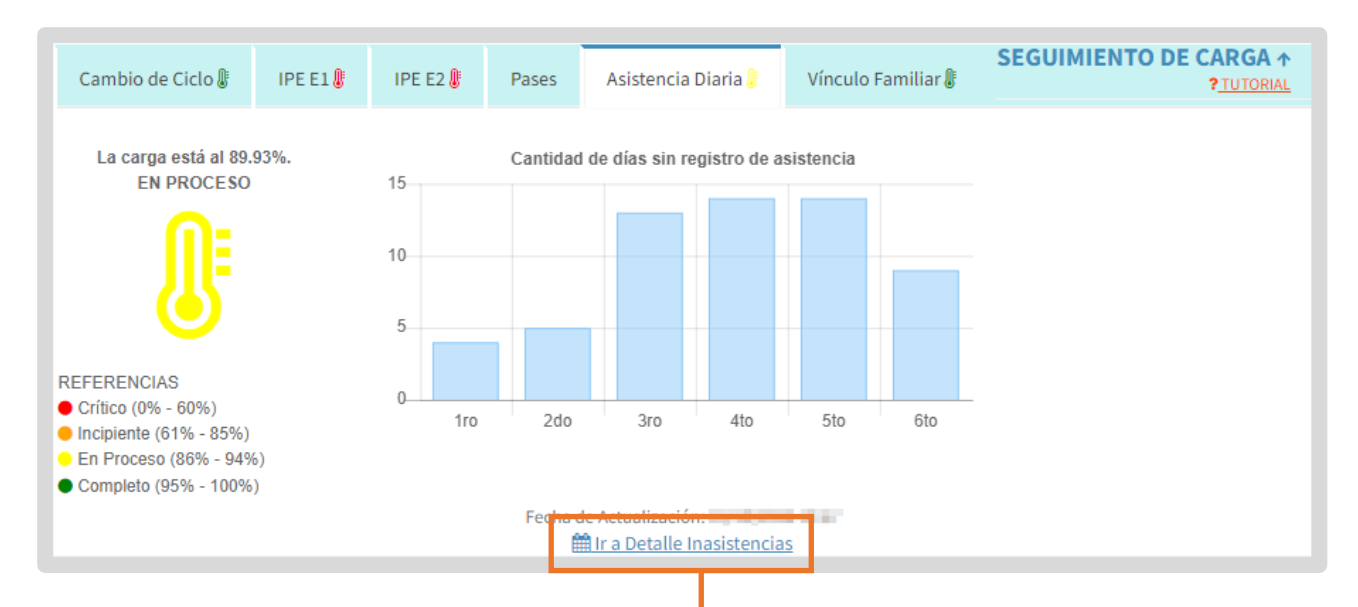

Se puede acceder a Gestionar Asistencias desde el botón <sup>III a Detalle Inasistencias</sup> .

| LTROS DE BÚS    | QUEDA        | _             |   | <br> |  |
|-----------------|--------------|---------------|---|------|--|
| urso: PRIMER A  | ÑO "A" MAÑAN | A (687197751) | ~ |      |  |
| echa: 01/05/202 | 3            |               |   |      |  |
| ipo Asistencia: | Diaria       | ~             | ] |      |  |
|                 |              |               |   |      |  |
| <b>Q</b> Buscar |              |               |   |      |  |
|                 |              |               |   |      |  |
|                 |              |               |   |      |  |
|                 |              |               |   |      |  |

# 6. Vínculo Familiar

En esta sección se informa la cantidad de alumnos a los cuales no se les ha realizado el registro de vínculo familiar.

El botón <sup>Selra Detalle Vinculo Familiar</sup> lo direcciona a la funcionalidad Gestionar Permisos Vínculo Familiar para proceder a realizar los permisos pendientes.

| Cambio de Ciclo 🌡                                                                                                    | IPE E1 🎚                                                  | IPE E2 🌡                                 | Pases | Asistencia Diaria 🖟 Vínculo Familiar 🕼 |                     |     | SEGUIMIENTO DE CARGA ↑<br>?TUTORIAL |  |
|----------------------------------------------------------------------------------------------------|-----------------------------------------------------------|------------------------------------------|-------|----------------------------------------|---------------------|-----|-------------------------------------|--|
| La carga está al 94<br>COMPLETO<br><b>OMPLETO</b><br><b>REFERENCIAS</b><br>• Crítico (0% - 60%)<br>• Incipiente (61% - 85%<br>• En Proceso (86% - 94<br>• Completo (95% - 1009 | 3.35%.<br>)<br>%)<br>%)                                   | Cantidad de 4<br>3<br>2<br>1<br>0<br>1ro | 2do   | sin registro d<br>3ro                  | e vínculo fa<br>4to | 5to | año de estudio                      |  |
| Curso:<br>Número Documento:<br>Apellido:<br>Q. Buscar                                                                                                    | RMISOS VÍN<br>Todos los Cu<br>Ej: 46584215<br>Ej: Brandan | CULO FAMILIA                             | AR    |                                        | ,                   |     |                                     |  |

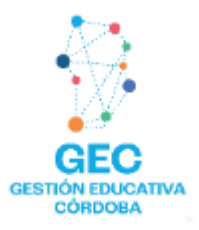

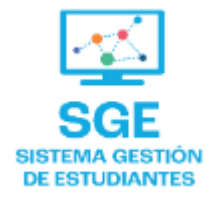

## Este contenido fue realizado por el equipo profesional de la Dirección de Sistemas y Modernización del Ministerio de Educación

### Datos de contacto

Av. Colón 93 – 6º piso – Córdoba Capital

### Consultas y/o Reclamos

Acceso al formulario

### **Tutoriales**

www.cba.gov.ar/gestion-estudiantes Canal de YouTube

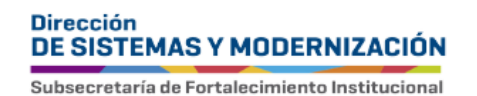

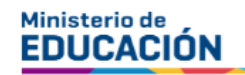

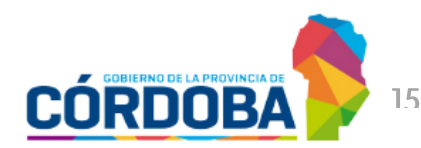